## آموزش ثبت چک های دریافتی و پرداختی اول دوره

## ثبت چک های دریافتی اول دوره:

برای ثبت چکهای دریافتی سال قبل، بر روی گزینه (۱) کلیک کرده و پنجره زیر باز میشود در این بخش روی گزینه جدید(۲) کلیک کرده و فرم دریافت چک باز خواهد شد. در فرم باز شده، ابتدا نام طرف حسابی که چک را به ما پرداخت کرده مشخص کرده یا از طریق گزینه سه نقطه (۳) طرف حساب جدید تعریف میکنیم. سپس در بخش ۴ تاریخ سررسید و تاریخ صدور را وارد کرده.در بخش ۵، نام بانک ، در بخش ۶، شناسه صیادی را وارد کرده. در بخش ۷، شماره حساب مربوط به چک، و در قسمت ۸ سایر اطلاعات و مبلغ چک را وارد میکنیم.در انتها ذخیره و خروج و یا ذخیره و جدید را کلیک میکنیم.

|                                            |                                                                             | 1                                                   | راهنمایی                                            | کا اطلاعات اول دوره                                                     |
|--------------------------------------------|-----------------------------------------------------------------------------|-----------------------------------------------------|-----------------------------------------------------|-------------------------------------------------------------------------|
| ورود اطلاعات طرف ·<br>ورود اطلاعات کالا از | فرمول تولید یا تجزیه<br>عوامل افزاینده / کاهنده فاکنور<br>تنظیمات ترم افزار | ۷ چکهای گرفته شده سال قبل<br>چکهای داده شده سال قبل | ) افتتاح حسابهای بانکی<br>) موجودی بانکها و صندوقها | نها سرفصلهای حسابداری 🚯<br>ه طرف حساب<br>پی کالا و کارهای خدمانی        |
| 9                                          | معرفی حساب بانکی و چکها سایر عملیات                                         |                                                     | معرفی حساب با<br>-                                  | حسابها                                                                  |
| 1                                          | یی گرفته شده سال قبل 🗙                                                      | و بانك ها ليست استاد بانك<br>نمايش                  | :سته چک  لیست صندوق و<br>لاح 💥 حذف 📑 بیش ز          |                                                                         |
| 2                                          |                                                                             |                                                     |                                                     | 🗙 فرم دریافت چك                                                         |
| 0                                          | 5<br>پشت نمرہ :<br>شمارہ چک :                                               |                                                     | ، گرامی<br>۱۴۰۰ 💌<br>۱۴۰۰ 🔽 نام بانک : ملی          | طرف حساب : مشتری<br>۱/۱۲ مدور : 4<br>تاریخ سررسید : ۱/۱۲/۱۳<br>صفر ریال |
|                                            | کر شعبہ :                                                                   | استعلام شناسه صياد 🛛 💦                              |                                                     | شناسه صياد :                                                            |
| 0                                          | مبلغ چک : 8                                                                 |                                                     | 7                                                   | شماره حساب :<br>توضيحات :                                               |
| تام کاربر : مدیر                           | دخیرہ و جدید F3                                                             | ذخیرہ و خروج F12 ۔<br>۱۴۰                           | همه<br>۱/۱۲/۱۳ امروز : شنبه                         | فرمر دریافت چك                                                          |

ثبت چک های پرداختی اول دوره: در این بخش چکهایی که ما پرداخت کرده ایم را به شکل زیر وارد میکنیم.

|                                          |                                                                             |                                                       | راهنمایی                                          | کا اطلاعات اول دوره                                                            |
|------------------------------------------|-----------------------------------------------------------------------------|-------------------------------------------------------|---------------------------------------------------|--------------------------------------------------------------------------------|
| ورود اطلاعات طرف<br>ورود اطلاعات کالا از | فرمول توليد يا تجزيه<br>عوامل افزاينده / كاهنده فاكنور<br>تنظيمات ترم افزار | 🜍 چکهای گرفته شده سال قبل<br>🌚 چکهای داده شده سال قبل | 🚱 افتتاح حسابهای بانکی<br>🚱 موجودی بانکها و صندوق | 🞲 سرفصلهای حسابداری<br>🌋 طرف حساب<br>縄 کالا و کارهای خدماتی                    |
| 9                                        | ساير عمليات                                                                 | اب بانکی و چکها                                       | معرفی حسا                                         | حسابها                                                                         |
| ىت اسىناد بانكى داده                     | ى گرفته شده سال قبل ليه                                                     | یق و بانک ها لیست استاد بانک<br>ش نمایش               | ، دسته چک الیست صندو<br>صلاح 💥 حذف 🔛 بیا          |                                                                                |
| 2                                        |                                                                             |                                                       |                                                   | 🗙 فرم برداخت جك                                                                |
|                                          | نام بانک :                                                                  |                                                       | گرامی<br>۱۴۰ +<br>۱۴۰ +                           | طرف حساب : مشتری<br>تاریخ صدور : ۱/۱۲/۱۳<br>تاریخ سررسید : ۱/۱۲/۱۳<br>صفر ریال |
| 0                                        | کد شعبه :<br>مماره جک :<br>مبلغ جک :                                        | استعلام شناسه صياد                                    |                                                   | شیناسه میادی<br>شماره حساب :<br>توضیحات :                                      |
| E                                        | دخيره و جديد F3                                                             | دخیرہ و خروج F12                                      |                                                   | چاپ چک                                                                         |
| نام کاربر : مدیر                         | <u> 2</u>                                                                   | ۱۴۰۱)                                                 | امروز : شنبه ۱۲/۱۳/                               | فرم پرداخت چك                                                                  |